## **FREE INTERNET**

Western Baptist Hospital offers free, wireless Internet access to our physicians, patients and visitors.

#### ABOUT THE FREE INTERNET SERVICE

- Access requires a wireless card or adapter. Western Baptist Hospital cannot provide wireless network cards or software to enable personal-owned hardware.
- Use only in designated approved areas.
- Do not unplug any equipment in the hospital. Do not use red electrical outlets.
- · Connectivity issues are the sole responsibility of the user.
- Western Baptist Hospital does not offer technical support of any kind for personal devices used to connect to this wireless network.
- Use only for lawful purposes. Sending, receiving or accessing obscene, indecent or harassing material of any kind is strictly prohibited.
- Be considerate of others and use device at a reduced volume.
- Printing is not available.
- Western Baptist Hospital is not responsible for any misplacement, theft or damage to personally-owned hardware.

### FOR FURTHER INSTRUCTIONS

Contact your wireless provider.

# WESTERN **BAPTIST** HOSPITAL

Treating You Well.

# wirelessWESTERN

### XP START MENU

- 1. Click Start.
- 2. Click Connect To.
- 3. Right-click Wireless Network Connection.
- 4. Click Properties.
- 5. The Wireless Network Connection Properties dialog displays.
- 6. Click the **Wireless Networks** tab.
- 7. Change the **Network Authentication** field to show **Open**.
- 8. Change the **Data encryption** field to show **Disabled**.
   9. Click **OK**.
- 10. The Wireless Network Connection Properties dialog re-appears.
- 11. Click **OK**.

## CLASSIC START MENU

- 1. Click Start.
- 2. Click Settings.
- 3. Click Network Connections.
- 4. Right-click Wireless Network Connection.
- 5. Click Properties.
- 6. The **Wireless Network Connection Properties** dialog displays.
- 7. Click the Wireless Networks tab.
- 8. Change the **Network Authentication** field to show **Open**.
- 9. Change the Data encryption field to show Disabled.
- 10. Click **OK**.
- 11. The Wireless Network Connection Properties dialog re-appears.
- 12. Click **OK**.
- MAC OS X ONLY (Requires an AirPort Card)
  1. Click the AirPort icon.
  2. Click Turn AirPort On.
  3. The AirPort icon changes to show additional lines.
  4. Click the AirPort icon.
  5. Click the Other... command.
  6. The Closed Network dialog displays.
  7. In the Network Name field, type the SSID Code.
  8. In the Wireless Security field, select None.
  9. Click OK.

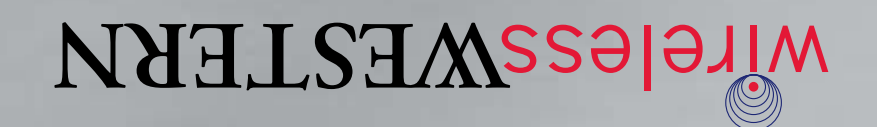

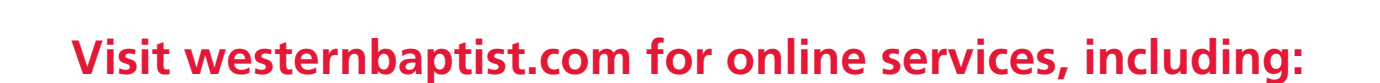

- Online Heart Care Center–Take a free five– minute survey to determine your risk for heart disease.
- Online pre-registration–Register at least 24 hours before your procedure.
- Online bill pay–Pay your hospital bill online.
- Stork's Nest–Online baby photo nursery.
- eCards–Send electronic greetings to patients.
- Illustrated Health Encyclopedia–Information on diseases and health conditions.
- Online Cancer Resource Center– Comphrensive cancer care information.

- WBH Foundation Fund–The foundation accepts donations to carry on Baptist's healing mission.
- Information–Hospital news, maps, directions, visiting hours, upcoming classes and free screenings.
- HealthSource–Western Baptist's quarterly community health magazine.
- HealthBreak videos–New segments are added each Wednesday.
- Baby Steps–Online pregnancy program.

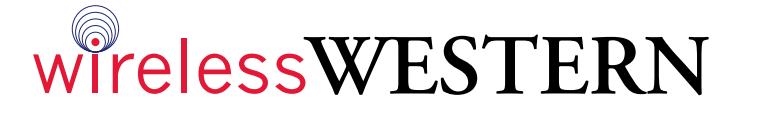

westernbaptist.com